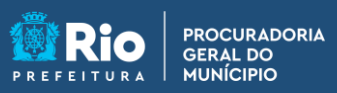

**PGM em Casa** 

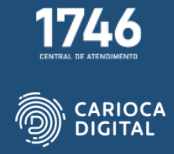

## Tutorial de Instalação do Firefox – macOS

Entre no site <u>https://pgmemcasa.com.br</u> e faça o download do instalador do "Firefox" clicando em "Baixar Instalador macOS" em "Navegadores".

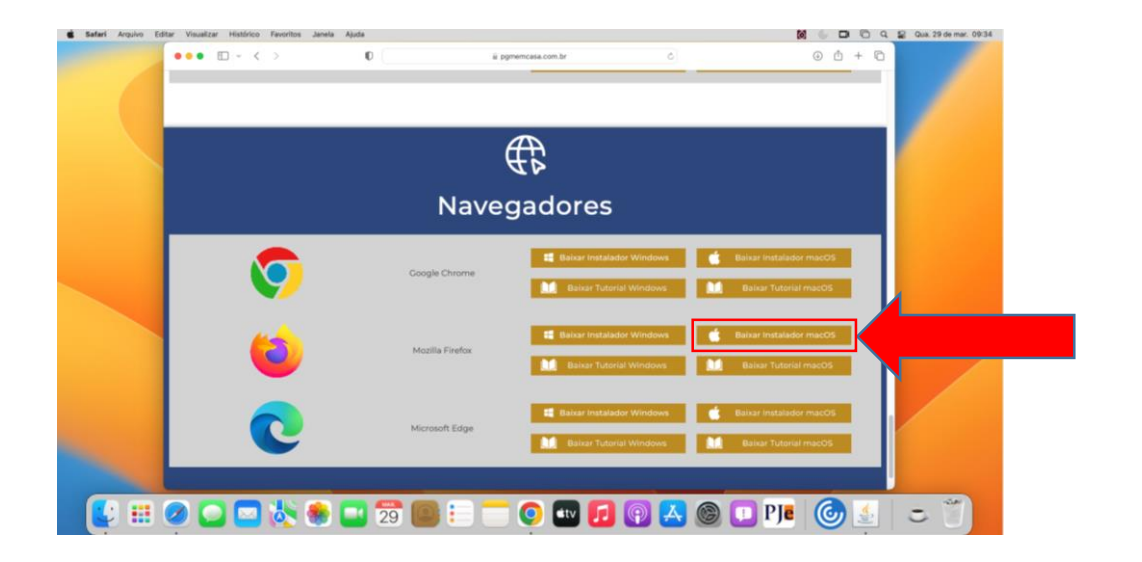

Aguarde a finalização do download.

| Safari Arquivo Ed | Star Visualizar Histórico Favoritos Janela | Ajuda           |                                                    |                                       |                                             | Qua. 29 de mar. 09:36 |
|-------------------|--------------------------------------------|-----------------|----------------------------------------------------|---------------------------------------|---------------------------------------------|-----------------------|
|                   | ••• = < >                                  | 0               | ii pgmemcasa.com.br                                | 8                                     | <u></u> 4 0 + 0                             |                       |
|                   |                                            |                 | <b>₽</b>                                           |                                       |                                             |                       |
|                   | Navegadores                                |                 |                                                    |                                       |                                             |                       |
|                   | <b>(</b>                                   | Google Chrome   | Baixer Instala                                     | dor Windows 💼 Bai<br>tal Windows 🔝 Ba | ar Installadol macOS<br>skar Tutorial macOS |                       |
|                   | 6                                          | Mozilla Firefox | Baiwar Instala     Baiwar Instala     Baiwar Tutor | dor Windows 💼 Bai<br>Ial Windows 🔝 B  | ar Installador macOS<br>skar Tutorial macOS |                       |
|                   | C                                          | Microsoft Edge  | 🗮 Baisar Instala                                   | dor Windows <b>6</b> Bai              | ar Instalador macOS<br>sixar Tutorial macOS |                       |
|                   |                                            |                 |                                                    |                                       |                                             |                       |
|                   | 🥥 🖸 🗖 🗞 🧶                                  | 📑 🔁 🧱           | 🛑 💽 💷 🗾                                            | 💽 🛃 🎯 💶                               | ) PJe 🏼 🎯 🔬                                 |                       |
|                   |                                            |                 |                                                    |                                       |                                             |                       |

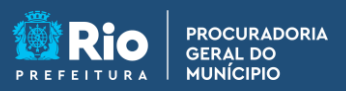

**APGM em Casa** 

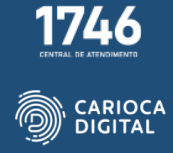

Abra o "Finder", clique em "Downloads" e dê um duplo clique no arquivo de instalação do "Firefox".

| Finder Arquivo Editar Visualizar ir Janela Ajuda |                                                                                                    | 🚺 💮 🖵 🖺 Q, 😭 Que. 29 de mar. 10:01                 |             |                                                   |       |
|--------------------------------------------------|----------------------------------------------------------------------------------------------------|----------------------------------------------------|-------------|---------------------------------------------------|-------|
| 000 0 + ( )                                      | Persettes<br>© Recentes<br>A Aplicatives<br>Documentos<br>© Downloads:                                                                    | C > Downloads<br>Home<br>Instalador-Serior-mac.dmg | 30 M        | - 0 0 0 · Q                                       |       |
| ©<br>©                                           | Landiageba<br>Choud Drive<br>Eroures<br>Verreicha<br>Lanaja<br>Verreicha<br>Verreicha<br>Verreicha<br>Nord<br>Consa<br>Todes as Etiguetas |                                                    |             |                                                   |       |
| C                                                | Microsoft Ed                                                                                                    | tige Baikar Installa                               | tor Windows | Baixar Installador macOS<br>Baixar Tutorial macOS |       |
| 😫 📰 🥥 🖸 🖏 🏀                                      | 29 🔘 🕄                                                                                                    | ) 💳 🧿 🔤 🗾                                          | 💿 📥 🔘       | 🗅 Pje 🛛 🙆 🛃                                       | I D U |

Arraste o ícone do "Firefox" para a pasta azul.

| <b>É Finder</b> Arquivo E | ditar Visualizar Ir Janela Ajuda |                                                      |                            |             |
|---------------------------|----------------------------------|------------------------------------------------------|----------------------------|-------------|
|                           | ●●● □ ~ < >                      | 000                                                  | < > Downloads              | :≡ ≎        |
|                           | 🗧 🗧 🗎 Firefox                    |                                                      | Nome                       | Tamanho 1   |
|                           |                                  |                                                      | instalador-firefox-mac.dmg | 133,3 MB I  |
|                           | Firefox Brow                     | vser                                                 |                            |             |
|                           | Frefex                           | <ul> <li>Chas</li> <li>Chas</li> <li>Chas</li> </ul> |                            |             |
|                           |                                  |                                                      | 🕂 Baixar Instala           | dor Windows |

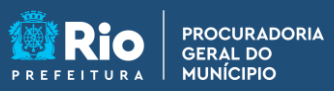

**APGM em Casa** 

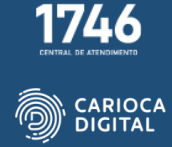

Aguarde a finalização da instalação.

| E Finder Arquivo Edit | itar Visualizar Ir Janela Ajuda |                                        |                                                                                   |                                                   |                                   | Qua. 29 de mar. 10:03 |
|-----------------------|---------------------------------|----------------------------------------|-----------------------------------------------------------------------------------|---------------------------------------------------|-----------------------------------|-----------------------|
|                       | 000 E ~ < >                     | 000                                    | < > Downloads<br>None                                                             | Tenarhs Tipo B                                    | O O - Q<br>uta da Adigão -        | <b></b>               |
|                       | Firefox Brows                   | er                                     | <ul> <li>instalador-firefox-mac.dmg</li> </ul>                                    | 133,3 MB Image, de Olece y                        | oje co sa                         |                       |
|                       | 6                               | ¥ =                                    | Ceptende "Firefor" para "Aplicativos"<br>152,3 MB de 374 MB - Centa de 8 segundos |                                                   |                                   |                       |
|                       | Firstox                         | 2                                      |                                                                                   |                                                   |                                   |                       |
|                       |                                 | Arsanin     Vorde     Azul     Buse    |                                                                                   |                                                   |                                   |                       |
|                       | <b>e</b>                        | Ginza     Ginza     Ginza as Eliquetas |                                                                                   |                                                   |                                   |                       |
|                       | 0                               | Microsoft E                            | idge Baixar Instal                                                                | idor Windows de Balkar I<br>rial Windows 🔝 Balkar | nstalador macOS<br>Tutorial macOS |                       |
|                       |                                 |                                        |                                                                                   |                                                   |                                   |                       |
| 😢 🏭 (                 | 0 🖸 🗖 🔆 🌒                       | 29 🔘 🕄                                 | - 🗂 📀 🚥 🗖                                                                         | 0 🛃 🙆 💶                                           | PJe 🎯 🔬                           | <b>b</b> 7            |

Feche a janela "Firefox Browser", volte para o "Finder" e clique em "Aplicativos". O ícone do "Firefox" já estará na pasta.

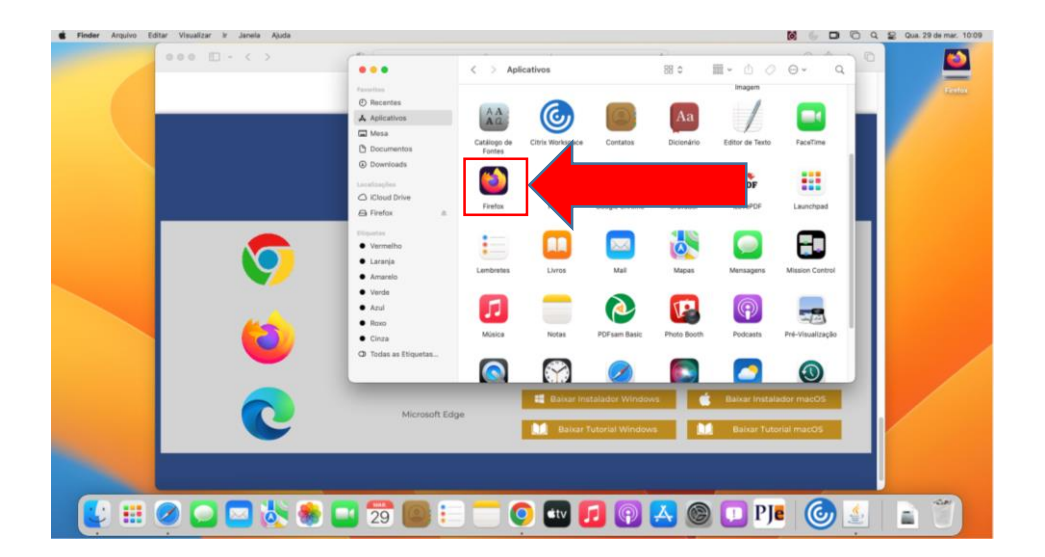